| ID     | KK300704                                           |
|--------|----------------------------------------------------|
| 種別     | 解説                                                 |
| タイトル   | データの視覚化(7)                                         |
|        | ―複数のソフトウエアを組み合わせた作図―                               |
| Title  | Data Visualization (7):                            |
|        | Effective Graphs Constructed by the Combination of |
|        | Software Tools                                     |
| 著者     | 柴崎 秀子                                              |
| Author | SHIBASAKI Hideko                                   |
| 掲載号    | 30巻7号                                              |
| 発行日    | 2016年12月20日                                        |
| 開始ページ  | 434                                                |
| 終了ページ  | 449                                                |
| 著作権者   | 計量国語学会                                             |

# データの視覚化(7)

### ―複数のソフトウエアを組み合わせた作図―

#### 柴崎 秀子 (長岡技術科学大学)

#### 要旨

本シリーズでは、これまでにWord, Excel, SPSS, Power Point などのソフトウエア を用いた作図が紹介されてきた.ジャーナルによってはソフトウエアの出力の添付が制限 されている場合や、技術的な問題からソフトウエアの出力が論文に添付できない場合もあ る.このような問題を解決するために、本稿では、①Excel を用いた表の作り方、②SPSS によるクラスタ分析結果を Excel によってより効果的に表現する方法、③Amos による SEM 分析結果を Word で表現する方法、④Decision Trees の分析結果を Excel で表現す る方法を紹介する.

キーワード: APA, クラスタ分析, SEM, Amos, Decision Trees

#### 1. はじめに

コーパス言語学,計量言語学,心理言語学等,データを収集し,その分析結果を考察す るような研究では,図表による表現は不可欠なものである.膨大な量の論文を読まなけれ ばならない研究者は論文のどこを見るかというと,主として要旨と図表であり,よほど関 心が高い場合か,あるいは査読をする場合でもない限り,テキスト部分を1行1行丁寧に 読むということはあまりないように思う.論文は第一に内容が重要であるが,データの分 析結果を図表によって一目でわかるように見せるということも極めて重要である.今日で は Excel を始め,描画ができる様々なソフトウエアがあり,非常に便利になったが,個性 豊かな図表を描く必要はない.最も重要なことは、当然と言えば当然だが,投稿したいジ ャーナルの形式に則って描くということと、論文のストーリーと整合性のある描き方をす るということである.論文執筆の目的は論文が受理されることであるから,執筆要領に則 り,読者にとって見やすくわかりやすい図表を描くことが肝要である.本稿では過去に出 版された著者,あるいは他の研究者の論文における図表を紹介し,効果的な描き方を説明 する.

#### 2. 表の描き方

文系の論文は"Manual of the American Psychological Association"の指定する形式で 書くことが要求されることが多い.これはアメリカ心理学会(the American Psychological Association:以下, APA)が規定する論文マニュアルであるが,形式が完成しているため, 心理学以外のジャーナルでも APA の形式で書くことが求められる場合がある.それは図 表だけでなく,主に引用論文の書き方に用いられることが多い.筆者が使用しているのは, 2005年に出版された同書の the fifth edition であるが,日本語に翻訳された『APA 論文作 成マニュアル』(2004年初版・医学書院)もあるので,手元に置いて参考にされると良い と思う.

ここではまず表の書き方を見ておきたい. 表を作成する際に Excel で描くことが多いと 思われるが,例として下の表1と表2を比べて頂きたい. 文系の論文では表1のような表 を見ることが多いが,国際ジャーナルでは APA に則った表2のような表し方が求められ る. おそらく誰の目にも表2のほうが数値が見やすく,全体にすっきりした感じがするの ではないだろうか.

Excelを使うことができる執筆者であれば表1のような表は誰でも描けるだろう.では、 表1から表2のような表にするにはどのようにすれば良いのか、以下に記す.

- 1) Excel を開け、ホーム→配置→配置の右下の矢印をクリック→罫線を選択. 必要な箇所 の罫線を選択する. 基本的に水平罫線のみ使用し、垂直罫線は使用しない(図1).
- 2) Excel を開け, 表示→表示→枠線のチェックを外す (図 2).
- Excel の文字のフォントは MS ゴシックなので、表全体を選択し(Ctrl+A)、ホーム→ フォント→MS 明朝に変更する.再度、表全体を選択し、Century または Times New Roman に変更する.
- 4)標本数を表す n やカイ二乗値を表す χはイタリック体にする.総標本数を大文字で N と書く場合もイタリック体である.これら以外にも、F値、t値、p値、自由度など統 計用語の略語及び記号はすべてイタリック体にする.
- 5) 表中の列で内容が異なる箇所に空白を入れる.表2の場合,刺激語,学習者,正解・不 正解者の比率の検定の間に細い空白が入れてある(列C,列F,列I). すなわち,表1 ではA列からG列しか使用していないが,表2ではA列からJ列までを使用してい る.空白列の列C,列F,列Iがあることがわかるように,図3では黒く塗りつぶして 示した.これらの3つの列は6ピクセル程度の幅で入れ,1)で説明したように罫線を 削除すれば良い.ジャーナルによっては,この空白を必ずしも要求されているわけでは ないが,基本的に表中に垂直線は入れないことになっているので,この空白があると表 がきれいに見える.

ジャーナルによっては Excel でなく, Word の罫線で表を作成するよう求められる場合 もあるので,投稿するジャーナルの要領に注意されたい.表を論文に入れる場合は,すべ ての表形式は一貫していなければならない.タイトルは表の上に位置し,すべての列に列 見出しがなければならない.また,本文で表について言及する必要があることは言うまで もない.これらは Word の罫線で描く場合も同様である.その他,細かい注意点について 『APA 論文作成マニュアル』の P.146 に「表のチェックリスト」があるので,参考にして 頂きたい.

|   | 績         |         |          |    |      |                            |
|---|-----------|---------|----------|----|------|----------------------------|
|   |           | '者(36人) | 正解・不正解者の |    |      |                            |
|   | 刺激語       | 正解者数    | 比率の検定    |    |      |                            |
| 1 | ドクターストップ  | 2       | 0.06     | 2  | 0.05 | $\chi^{2}(1)=0.008, n.s.$  |
| 2 | ホームドクター   | 21      | 0.67     | 22 | 0.64 | $\chi^{2}(1)=0.067, n.s.$  |
| 3 | タイムサービス   | 3       | 0.09     | 5  | 0.13 | $\chi^{2}(1)=0.443, n.s.$  |
| 4 | ライブハウス    | 20      | 0.68     | 15 | 0.41 | $\chi^2(1)=4.816, p<.05$   |
| 5 | モーニングサービス | 14      | 0.50     | 8  | 0.22 | $\chi^{2}(1)=5.387, p<.05$ |

表1: Excel で描かれた好ましくない表の例

表2: Excel で描かれた好ましい表の例

| 表X | 英語母語話者におけ | る和製英語の | 意味推測の成績 |
|----|-----------|--------|---------|

|   | 古小泊4号五       | 学習者  | ( <i>n</i> =36) | 非学習者 | <b>⊭</b> ( <i>n</i> =36) | 正解・不正解者の                   |
|---|--------------|------|-----------------|------|--------------------------|----------------------------|
|   | <b>水小放</b> 記 | 正解者数 | 全体比率            | 正解者数 | 全体比率                     | 比率の検定                      |
| 1 | ドクターストップ     | 2    | 0.06            | 2    | 0.05                     | $\chi^2(1)=0.008, n.s.$    |
| 2 | ホームドクター      | 21   | 0.67            | 22   | 0.64                     | $\chi^2(1)=0.067, n.s.$    |
| 3 | タイムサービス      | 3    | 0.09            | 5    | 0.13                     | $\chi^2(1)=0.443, n.s.$    |
| 4 | ライブハウス       | 20   | 0.68            | 15   | 0.41                     | $\chi^2(1)=4.816, p<.05$   |
| 5 | モーニングサービス    | 14   | 0.50            | 8    | 0.22                     | $\chi^{2}(1)=5.387, p<.05$ |

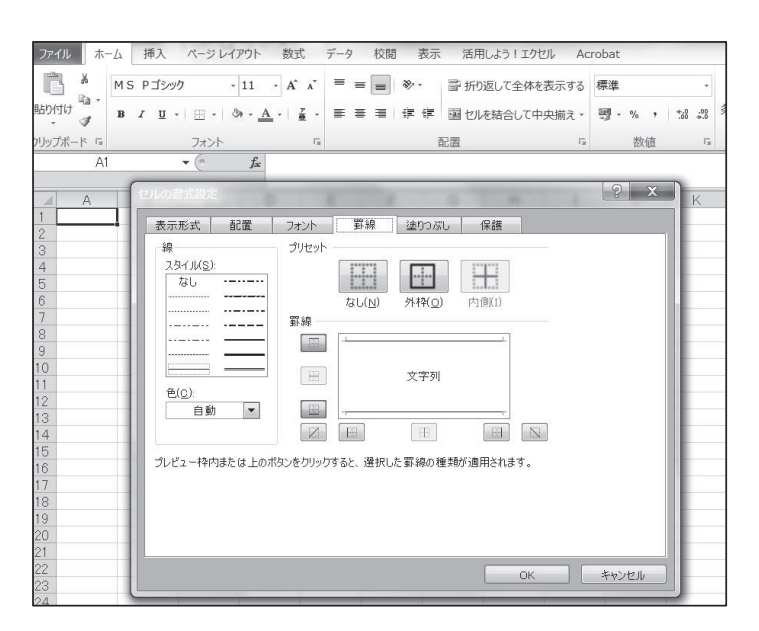

図1:表の罫線の入れ方

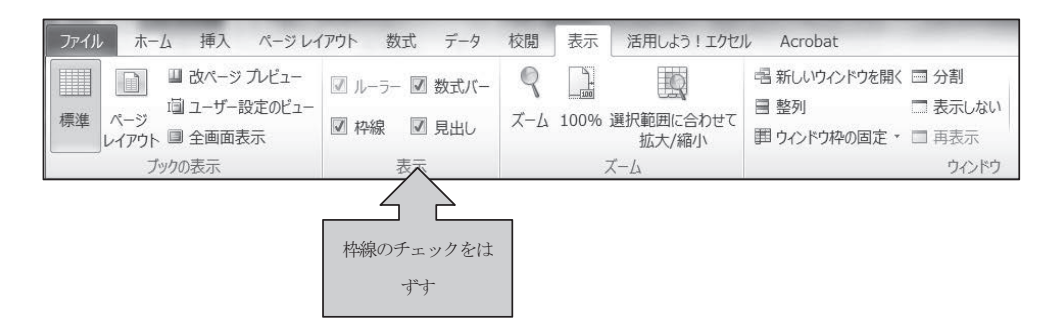

図2:表の枠線のはずし方

| יידר                               | r)l         | ホーム 挿入 ページ                                       | レイアウト            | 数式        | データ | 校閲                   | 表示 活       | 調しよう!コ                  | [クセ]  | ll Acrobat        |  |  |  |  |  |
|------------------------------------|-------------|--------------------------------------------------|------------------|-----------|-----|----------------------|------------|-------------------------|-------|-------------------|--|--|--|--|--|
| 1ª                                 | Ŋ X         | MS Pゴシック                                         | · 11 ·           | A a       | =   | = = »                |            | 標準                      |       | ・ 闘 条件付き書式        |  |  |  |  |  |
| いい                                 | 의<br>다/     | ) •                                              |                  | 7         | _   |                      |            | ₩ <b>*</b> %            | ,     | 職 テーブルとして書う       |  |  |  |  |  |
| жн ут<br>т                         | -<br>-<br>- | B I Ū - ₩ -                                      | 01 · <u>A</u> ·  | ± ۲       |     |                      |            | 00. 0.⇒<br>0.∉ 00.      |       | 喝 セルのスタイル・        |  |  |  |  |  |
| クリップボード 「ゴ フォント 「ゴ 配置 「ゴ 数値 「ゴ スター |             |                                                  |                  |           |     |                      |            |                         |       |                   |  |  |  |  |  |
|                                    | B12 • fz    |                                                  |                  |           |     |                      |            |                         |       |                   |  |  |  |  |  |
| -                                  |             |                                                  |                  | -         | r   |                      | 1.1        | 7                       |       |                   |  |  |  |  |  |
| 1                                  | A           | D<br>美X 革                                        | 、 U<br>諸語:丹語:話:ま | ヒ<br>もにおい | トスま | G<br>   <u>制</u> 革語の | 日<br>合味堆油。 | 」<br>の成績                |       | J                 |  |  |  |  |  |
| 2                                  |             |                                                  | 学習者              | (n=36)    |     | 非学習                  | 些(n=36)    | 正解                      | 下正解者の |                   |  |  |  |  |  |
| 3                                  |             | <b>宋川</b> ()()()()()()()()()()()()()()()()()()() | 正解者数             | 全体比       | 比率  | 正解者数                 | 全体比率       | 上率の検定                   |       |                   |  |  |  |  |  |
| 4                                  | 1           | ドクターストップ                                         | 2                | 0.0       | 6   | 2                    | 0.05       | $\chi^{2}(1)=$          | =0.00 | 08, <i>n.s</i> .  |  |  |  |  |  |
| 5                                  | 2           | ホームドクター                                          | 21               | 0.6       | 7   | 22                   | 0.64       | $\chi^2(1)=0.067, n.s.$ |       |                   |  |  |  |  |  |
| 6                                  | 3           | タイムサービス                                          | 3                | 0.0       | 9   | 5                    | 0.13       | $\chi^2(1)=0.$          |       | 43, <i>n.s.</i>   |  |  |  |  |  |
| 7                                  | 4           | ライブハウス                                           | 20               | 0.6       | 8   | 15                   | 0.41       | $\chi^2(1)=4.8$         |       | 16, <i>p</i> <.05 |  |  |  |  |  |
| 8                                  | 5           | モーニングサービス                                        | 14               | 0.5       | 0   | 8                    | 0.22       | $\chi^{2}(1)=$          | 5.38  | 87, p<.05         |  |  |  |  |  |
| 9                                  |             |                                                  |                  |           |     |                      |            |                         |       |                   |  |  |  |  |  |

図3:列に空白列を入れた例

### 3. クラスタ分析の見せ方

クラスタ分析とは多変量解析の1つで、異なる性質のものが混ざる対象の中から似てい る構成要素を集め、グループに分類する手法である.図4と図5は、日本語学習者と非学 習者における未知の和製英語の意味推測の正解者数をクラスタ分析によって分類した結果 である.これは統計解析ソフトウエア SPSS (the Statistical Package for the Social Sciences)の出力で、樹形図というが、全データが大きな3つのグループに分けられ、さ らに各グループに枝分かれがあることがわかるだろう.柴崎・玉岡・高取(2007)はこの 樹形図のみで受理されたが、実は樹形図だけでは刺激語のグループ分けがわかるだけで、 各刺激語の正解者数やデータの散らばりなどを示すことはできない.本来は全体像がわか る図5のような表現をしたかったが、論文の分量制限のためできなかった.

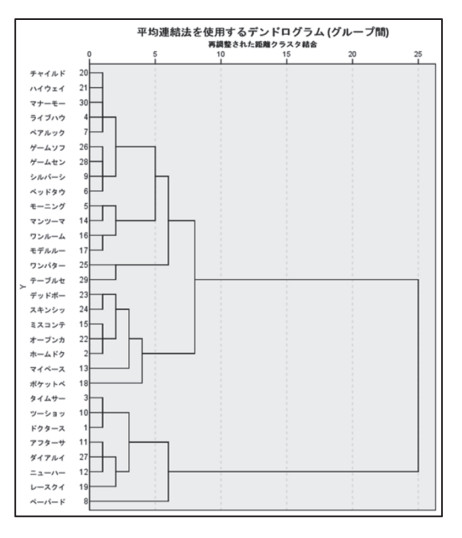

図4:樹形図によるクラスタ分析結果の表現

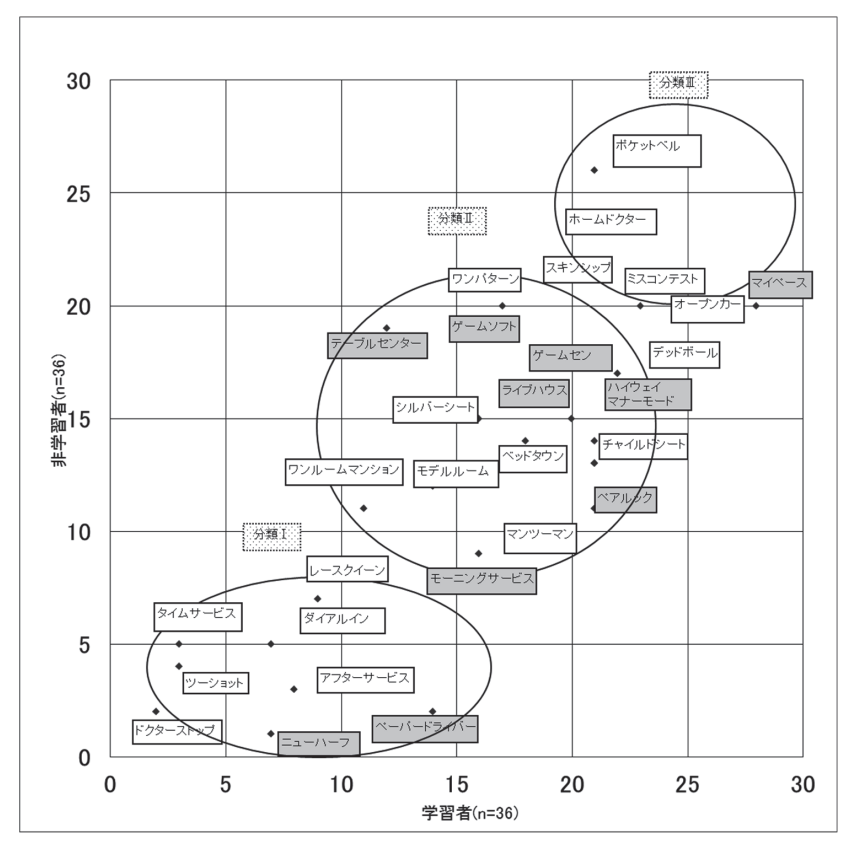

図5: 樹形図を使わないクラスタ分析結果の表現

図5が図4よりも優れているのは以下の点である.まず,枝分かれによるグループ分け よりも,円で囲むグループのほうがより明確である.次に,X軸は学習者の正解者数を示 し,Y軸は非学習者の正解者数を示すことから,学習者も非学習者も正解者が多かった刺 激語,すなわち意味推測が容易な刺激語(例:ポケットベル,ホームドクター)は何か, 反対に,学習者も非学習者も正解者が少なかった刺激語,すなわち意味推測が難しい刺激 語(例:ドクターストップ,ツーショット)は何かということも表現できる.さらに,何 らかの特徴がある刺激語は塗りつぶすなどの変化をつけて,他の刺激語と差別化すること もできる.例えば,テーブルセンターは学習者よりも非学習者のほうが成績が良いが,こ のような実験者が想定していなかった結果を特徴づけることで,結果から考察へとストー リーを展開していくことができる.それでは図4の樹形図を図5のようにするためにはど のようにすれば良いのか,以下に手順を示す.

- 1) クラスタ分析で行った2つの変数(この場合は、日本語学習者と非学習者の正解者数) の2列と刺激語を加えた3列を Excel に入力する(図6).
- 2) データを基に散布図を作成する(図 6). 散布図の作成方法,及び軸やプロットの変更 などについては、このシリーズの「Excel によるグラフ作成の基本(2)」(林、2015) に詳細な説明があるので、参考にして頂きたい.
- 3) 散布図を描いたら、Excelの挿入から図形を選択→円を選択、クラスタ分析で分類された3種類になるように円を描く→円の描画全体を選択し、線の太さや色を選び、「図形の塗りつぶしなし」を選択する.さらに挿入から図形を選択→長方形を選択.右クリックで「テキストの編集」を選択.長方形の中に分類番号や刺激語を1つ1つ書き込んでいく(図7).図5の「スキンシップ」「チャイルドシート」「テーブルセンター」などは刺激語の表示に円がかかってしまっているので、このような場合は刺激語を選択し、ページレイアウト→最前面へ移動をクリックして完成.

以上の手順でクラスタ分析の結果を詳細かつ効果的に見せることができる.難波・玉岡 (2015) にこの手法が効果的に用いられているので、参考にされたい.

| 表X 和製英語の意味 | 未推測正解      | 者数   |
|------------|------------|------|
| 刺激語        | 学習者        | 非学習者 |
| ドクターストップ   | 2          | 2    |
| ホームドクター    | 21         | 22   |
| タイムサービス 🗸  | $\sqrt{3}$ | 5    |
| ライブハウス     | 20         | 15   |
| モーニングサービス  | 14         | 8    |
| ベッドタウン     | 18         | 14   |
| ペアルック      | 21         | 11   |
| ペーパードライバー  | 14         | 2    |
| シルバーシート    | 16         | 15   |
| ツーショット     | 3          | 4    |
| アフターサービス   | 8          | 3    |
| ニューハーフ     | 7          | 1    |
| マイペース      | 28         | 20   |
| マンツーマン     | 16         | 9    |
| ミスコンテスト    | 23         | 20   |
| ワンルームマンション | 11         | 11   |
| モデルルーム     | 14         | 12   |
| ポケットベル     | 21         | 26   |
| レースクイーン    | 9          | 7    |

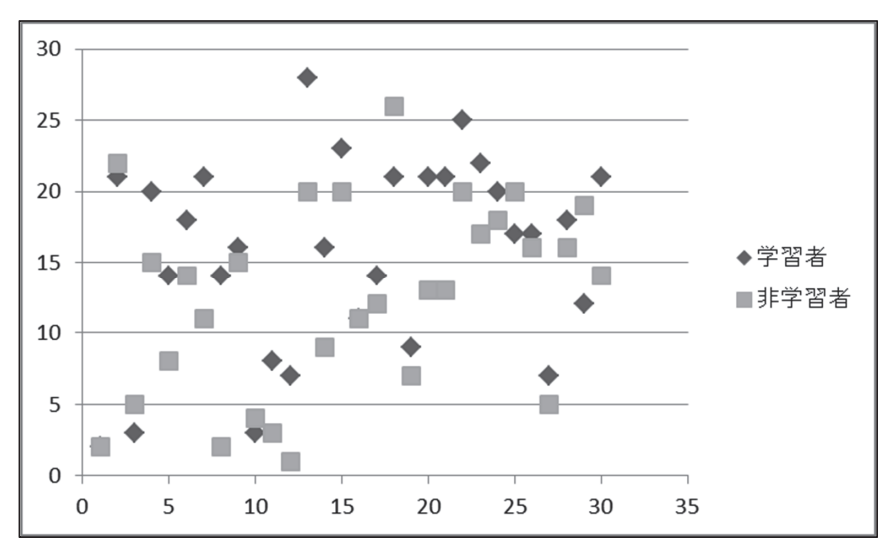

図6:作図のための元データから散布図へ

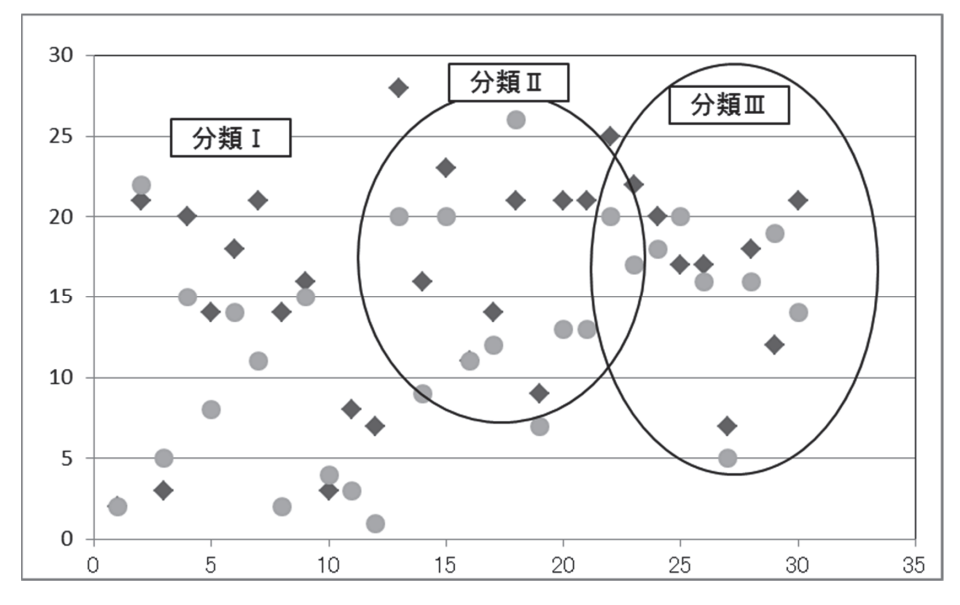

図7:散布図に一部の図を挿入した例

#### 4. SPSS の出力が使えない例

#### 4.1 パスモデル

統計解析ソフトウエア SPSS は「R」のように自分でプログラムを作る必要がなく, 簡 便に分析ができるので, 文系分野では統計解析を必要とする研究に SPSS を用いる研究者 が多い. 本シリーズのデータの視覚化 (5) (李, 2016) でも紹介されているように, SPSS にはグラフ描画機能が備わっているため, 使用する側としては大変に便利である. しかし, 筆者の経験では, SPSS の出力を採用しない国際ジャーナルもあり, また, SPSS の出力 では論文に添付するには技術的に無理がある場合もある. 本章ではこの2点について取り 上げることにする.

まず, SPSSのAmos (Analysis of Moment Structure) によるパスモデルの描画について述べる.多変量解析の一つである共分散構造分析 (SEM: Structural Equation Model) は変数の関係を仮説ロジックとして統計的に検証する手法であるため非常に複雑な分析を行わなければならないが, Amos を使用することでこの複雑な分析も簡便にできるようになった. SEM によるパス図は潜在変数と観測変数の関係が一目でわかるように表現できる点が魅力で,最近の文系分野の論文にはこの手法が用いられたものが増えてきている.

Amos はフリーダウンロードできるものもあるが、ここでは IBMSPSS 社の Amos22.0 を使って説明する.まず、スタートメニューから Amos Graphics を選択すると、図 8 の ような画面が出る.メニューまたは左側にあるツールバーから必要なものを選択し、右側 にあるキャンバスに変数を描く.観測変数(実験で実際に得られた数値)には長方形を用い、潜在変数(直接観測されない変数)には楕円形を用いる.独立変数から従属変数の方向に矢印を引き、データファイルを呼び出し、「分析のプロパティ」をクリックすると図 9 のようなパス図が出来上がる.パスモデルにはモデルの適合度の分析が必要であるが、図

9 のモデルの場合,下部中央にある CFI=.973 と RMSEA=.040 が適合度を示しており, 良好な数値である.なお,カイ二乗検定の結果は有意であってはならないが,このモデル は p=.247 でクリアできている.

Amos はこのような分析が簡便にできて、しかもパス図も描くことができるという点で 非常に有効なツールである. Amos の登場によって SEM を使った論文が増えたと言って も過言ではないだろう. しかし、問題がないわけではない. まず、図9は変数名が比較的 きれいに納まっているが、変数名が長い場合、楕円または長方形の中に納まらない場合も 多い.文字サイズや書式や色は編集できるが、半角文字や記号は入らない点が不便である. 次に、標準化係数が有意であるかどうか、図9のモデルからはわからず、「テキスト出力の 表示」をクリックし、「Amos 出力」から「推定値」「共分散」「確率」をたどる必要がある. 図9のモデルの場合、「国語読み能力」を潜在変数とし、「漢字語彙」を観測変数とする標 準化係数は0.78で1パーセントのレベルで有意であるが、この図からはわからない. Zhang

(2012)のモデルは Amos の出力をスクリーンショットして添付したものと思われるが, 上記の問題がそのまま表れている.変数内に書き込めるスペースに余裕がないため,パス 図の外で変数の説明をしており,各標準化係数が有意であるかどうかという点については 表を使って説明している.しかし,パス図の長所は一見して全体像がわかることなので, 変数の説明や有意であるかどうかをパス図の外で行うのであれば,パス図を用いた意味が ないように思う.反対に,Leong,Tse,Loh & Hau (2008)のモデルは,一見して,Amos の出力でないことがわかるが,変数名,標準化係数が有意であるかどうかという点がモデ ルの中ですべて表現されている.

筆者の経験では、国際ジャーナルに投稿した際、編集委員会から「Amos の出力は添付 してはならない」というコメントが来たため、Power Point で描画したところ、さらに編 集委員会から Word に描画したものをフォトビューアーで送るように指示されたことがあ る. その際、「通常、ジャーナルでは Power Point の描画はグラフとしては使用されない」 という注意書きがあった. そこで作画したのが図 10 である. 関心がある読者は Shibasaki, Tokimoto. Ono. Inoue. & Tamaoka (2015) を参照して頂きたい.

Amos の出力を Word で描き直すのは容易である. Word の「挿入」から「図形」を選 び,楕円形と長方形に変数名を書き込んでいけば良い. 図9にある「e1」から「e12」は誤 差を表しているが、パス図の誤差に番号は必要ないので、Word で描く際には「e」だけで 充分である. 図 10 の矢印の上に小さい文字で数値とアスタリスクがあるが、これが Amos の出力では出来ない点である. この数値は標準化係数を示し、アスタリスクは有意である かどうかを示している. 描きかたは簡単で、数値を入れたい箇所に小さい図形を入れ、右 クリックで「テキストの追加」を選び、数値を書き込めば良い. アスタリスクを「フォン ト」→「上付き」で右肩につけ、最後に図形の枠線を「線なし」にすれば出来上がる.

442

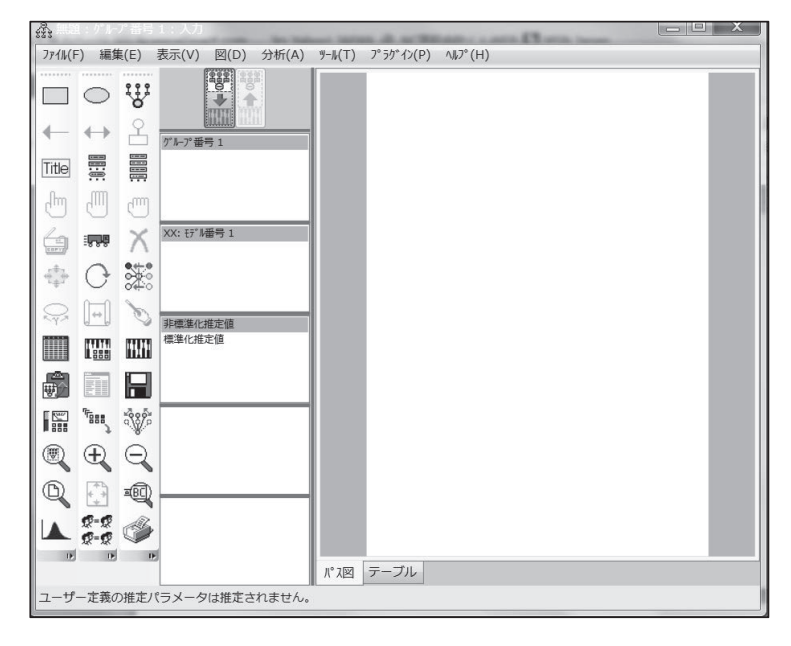

図8: Amos22.0 による Amos Graphics のインターフェース

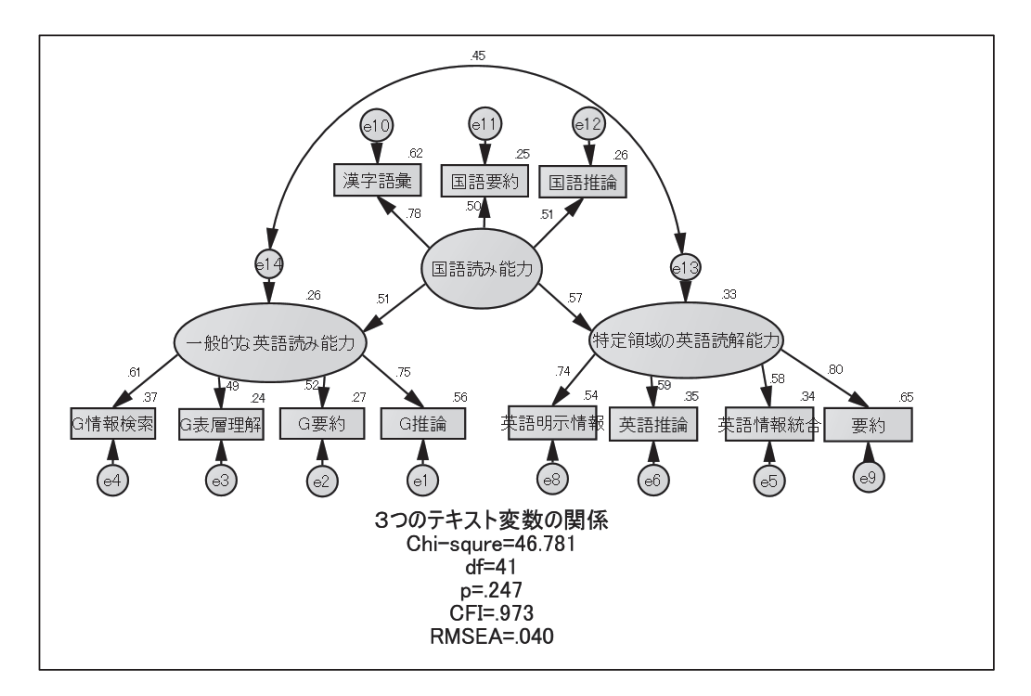

図 9: Amos22.0 で描画した SEM の例

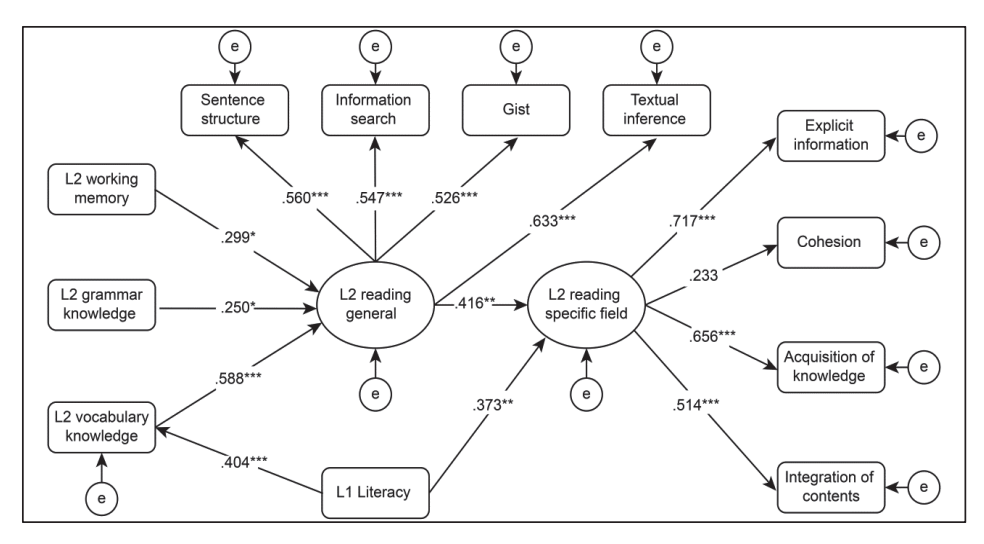

図 10: Word で作図したパスモデル Shibasaki, Tokimoto, Ono, Inoue, & Tamaoka (2015) の Figure 1.

#### 4.2 決定木分析のツリー図

決定木分析とは、独立変数と従属変数の関係に基づいてデータセットをサブグループ化 することで木のような図 (ツリー図という. 樹形図とは異なるので注意されたい.)を描き、 その図から、どの独立変数がどの従属変数に最も関係しているのか示すことができる. SPSS の決定木分析用ソフトウエア Decision Trees は、この分析が簡便にできる上に、分 析者が変数を選ばなくてもデータの中に交互作用があれば特定することができ、さらに、 予測に差がないカテゴリを自動結合する機能がある. そのため、分析者がどれをグループ 化すれば良いのか判断しなくてもソフトウエアがやってくれるという便利なツールであ る. 言語系の論文ではこの手法はまだあまり使われていないようであるが、特定のグルー プに入りそうな変数を特定したり、将来のデータを予測したりできるので、コーパス言語 学の研究における用途は広いのではないかと思われる.

筆者は柴崎・時本・小野・井上(2015)においてこの手法を用いた.内容を以下に述べる.日本人高校生に、2文、3文、4文、5文の各文条件で5試行から成る英語のリーディングスパンテストをやってもらった.リーディングスパンテストとは、画面上に呈示された文を音読し、ブランク画面が呈示されたら、直ちに文を再生するというテストであり、作動記憶容量の測定に有効であると考えられている.素朴に考えて、文が多いほうが難しくなり、正答数が減り誤答数が増えると予測するが、その分析を行うには通常、一元配置分散分析を用いて主効果(この場合は文の数)の有無を見る(例えば、大塚・宮谷、2007).しかし、決定木分析を用いれば再生成績の全体をグラフで示すことができ、読者にとって数値で説明されるよりも理解が容易である.そこで筆者らは、2文、3文、4文、5文の4種類の文条件と各試行における系列位置を独立変数に、正答か誤答かという2種類の名義尺度の値を持つ目的変数を予測変数として、SPSSのDecision Trees 20.0 を用いて決定木分析を行った.その結果が図11 である.Decision Trees 20.0 の出力をスクリーンショッ

トで写し取ったものなので、やや見にくいかもしれないが、一番上にある四角の中、つま りノード0はテストの成績全体を示し、2段目は左から2文、3文、4文、5文の各条件の かたまりになっている. 三段目は系列位置のかたまりを表し、例えば、ノード3(4文条 件)の下にはノード8、9という2つのかたまりがある. これは、4文条件においては1、 2、3系列において差はないが、1、2、3系列と4系列には差があり、正答率の差が有意で あるということを示す. もし、この分析結果をテキストとして書くなら膨大な量の説明が 必要で、かつ、わかりにくい. しかし、図11のようなツリー図で示されれば、一見してど ことどこに差があるのかわかる.

このように SPSS Decision Trees は大変有効なものであるが,若干の技術的な問題があ り,この場合も出力をそのまま論文に添付することはできない.例えば,図11のノード0 の横に「0」と「1」が入っている点線の囲いがある.この「0」と「1」は分析者が命名す るものであり,この場合は「0」が誤答,「1」が正答である.もちろん,この数字は「1」 と「2」でも,何でも良い.各ノードにある数値の小数点以下の桁数を調整したり色を選択 したりすることはできるが,この点線の囲いを消去することはできない.現在,あるいは 将来は出来るようになるかもしれないが,少なくとも Decision Trees 20.0 が発売された時 点ではできなかった.そのため,図11の出力結果を図12のように書き換える必要があっ た.

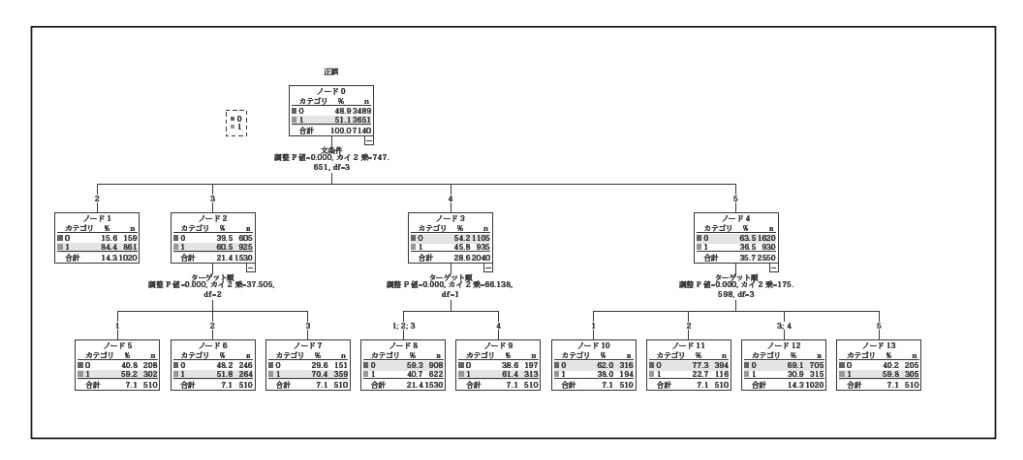

図 11: Decision Trees 20.0 の出力

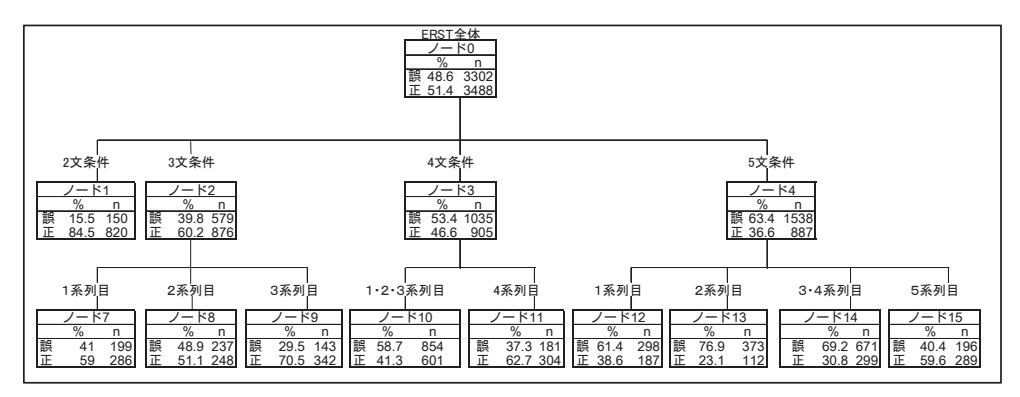

図 12:決定木分析結果の表現例 柴崎・時本・小野・井上(2015)の Figure 4.

図 12 は Excel で描いたものであるが、図 11 と図 12 を比べて頂きたい.まず、図 12 で は図 11 のノードの上にある p 値、カイ二乗値、自由度(df)が省略されていることに気づ かれるだろう.このツリー図を示す目的は再生成績の全体を示し、どこに主効果があるか ということを示すことなので、これらの数値は不要である.図は論文のストーリーと整合 性があり、論文内容を一見してわかるよう示すことが目的であるので、ソフトウエアで表 示されたことをすべて提示する必要はない.また、図 11 では二段目のノードの上にある

「2」「3」「4」「5」という数字が何を意味するのかテキスト中で説明しなければならない が、図12ではこれらが文条件であることが示されているので、文条件が多くなるほど、正 答率が減り、誤答率が増えることがよくわかる.同様に、図12では三段目のノードの上に ある数字は系列であることが表示されている。例えば、3 文条件では1,2,3 の系列で成 績に差がないが、4文条件になると1、2、3系列と4系列では成績に差があることがよく わかる. それでは,図12を描くにはどのようにしたら良いだろうか. これは Word でも 描くことができるが、ノードとノードの幅を統一するには Excel で描いたほうがきれいに できる. 図 13 は Excel で描いたツリー図である. 右下の拡大図でわかるように, 各ノー ドを図1で説明した罫線で囲み、「2文条件」「3文条件」「1系列目」「2系列目」などはセ ルを結合した後、センタリングをする.「ノード1」「ノード2」「n」「%」もセンタリング し、「正」「誤」は左寄せしてあるが、ツリー図を描いた後、全体のバランスを見て適宜変 更すれば良い.なお、このような小さい数値を埋め込む場合のフォントは Times New Roman よりも Arial Unicode MS のほうが見やすい. 各ノード間には6から10ピクセル の列を入れて空白部分を作る. 最後に図2で示したように表の枠線をはずす. ツリーが複 雑な場合、この方法はかなり手間がかかるが、1つ1つ根気強くノードを書き込んでいく ことで、最終的にきれいなツリー図が完成する、現在のところ、他に良い方法がみつから ないので、決定木分析をする場合はこのような方法で描くしかないのではないだろうか.

|    | A B | С        | DE       | F   | G         | ΗI  | JК  | L         | MN  | СP  | Q         | R     | S           | τι   | J V         | V X | ΥZ  | AA        | AI AC | A AE | AF   | AG   | AH A       | I AJ | AK        | AL       | A AN | AO        | AP AG    |
|----|-----|----------|----------|-----|-----------|-----|-----|-----------|-----|-----|-----------|-------|-------------|------|-------------|-----|-----|-----------|-------|------|------|------|------------|------|-----------|----------|------|-----------|----------|
| 1  |     |          |          |     |           |     | _   |           |     |     |           |       | ERST:       | 主体   | -           |     | -   |           |       | -    |      |      |            |      |           |          |      |           |          |
| 2  |     |          |          | -   |           |     | _   |           |     |     |           |       |             | ru - | _           |     | -   |           |       | -    |      |      |            |      |           |          |      |           |          |
| 3  |     |          |          | _   |           |     | _   |           |     |     |           | =10   | %           | 0.00 | 2           |     | -   |           |       | _    |      |      |            |      |           |          |      |           |          |
| 4  |     |          |          |     |           |     | _   |           |     |     |           | 読     | 40.0        | 240  | 2           |     | -   |           |       |      |      |      |            |      |           |          |      |           |          |
| 5  |     |          |          | _   |           |     |     |           |     |     |           | щ     | 51.4        | 340  | •           |     | -   |           |       |      |      |      |            |      |           |          |      |           |          |
| 7  |     |          |          |     |           |     | -   |           |     |     |           |       |             |      |             |     | -   |           |       |      |      |      | -          |      |           |          | -    |           |          |
| 8  |     |          |          |     |           |     |     |           |     |     |           |       |             |      |             |     |     |           |       |      |      |      |            |      |           |          |      |           |          |
| 9  |     | 2-1-5-11 |          |     | 2-1-17-11 | 4   |     |           |     |     |           |       | a mbra dire | 11   |             |     | _   |           |       |      |      |      |            | - 04 |           |          | _    |           |          |
| 10 |     | 2文条件     |          |     | 3文条作      | ŧ   | _   |           |     |     |           |       | 4文第         | 件    | _           |     | _   |           |       |      |      |      | 5文9        | €1件  |           |          | _    |           |          |
| 11 | -   | /_k1     |          | -   | / _ k*    | 2   | _   |           |     |     |           |       | /           | 10   | -           |     | -   |           |       | -    |      | H    |            | k* 4 |           |          |      |           |          |
| 12 |     |          |          | -   |           | 2   | _   |           |     |     |           |       | )-          | 1.0  | -           |     | -   |           |       | -    |      | H    | 2          |      |           |          |      |           |          |
| 13 | ΞP  | 70       | 150      | ΞiP | 70        | 570 | _   |           |     |     |           | ΞıP   | 70<br>50.4  | 103  | 5           |     | -   |           |       | -    |      | ΞP   | 70<br>62.4 | 1520 |           |          |      |           |          |
| 14 | 設   | 0.6      | 020      | 設   | 39.0      | 076 |     |           |     |     |           | 設     | 33.4        | 103  | 5           |     | -   |           |       | -    |      | 設    | 26.6       | 1530 |           |          |      |           |          |
| 15 | ш   | 04.0     | 020      | ШĽ  | 00.2      | 0/0 | _   |           |     |     |           | ш     | 40.0        | 31   | 15          |     | -   |           |       | -    |      | ш    | 30.0       | 007  |           |          | -    |           |          |
| 17 |     |          |          |     |           |     |     |           |     |     |           |       |             |      |             |     | -   |           |       | -    |      |      |            |      |           |          |      |           |          |
| 18 |     |          |          |     |           |     |     |           |     |     |           |       |             |      |             |     |     |           |       |      |      |      |            |      |           |          |      |           |          |
| 19 |     | 1 系列目    |          |     | 2系列日      | 3   |     | 3系列       | 8   | 1   | • 2 •     | 3系    | 列目          |      | 4系列目        | 1   | _   | 1系列       | 目     |      | 2系3  | 利日   |            | 3.   | 4 系列      | 旧        |      | 5系列       | 8        |
| 20 | -   | 1 147    |          |     | 1 14      | 0   | -   | 1 12      |     |     | ,         | L* 1/ | 2           | . —  | / 14-       | 11  | -   | 1 14      | 10    | -    |      | 110  | _          |      | / 141     | 4        |      | 1 14      | 16       |
| 21 | -   | 7-67     |          |     | 7-5       | 8   | -   |           | .9  |     | ~         | - FI  | -           | ╢─   | 7-1         |     | -   | 7-1       | 12    | -    |      | r 13 | _          | -    |           | 4        | -    | 7-5       | 5        |
| 22 | ΞP  | 70       | n<br>100 | ±₽  | %<br>40.0 | 11  | ΞŧΡ | %<br>20.5 | 142 | ±10 | %<br>50.7 |       | 054         |      | %<br>9 07 0 | 101 | ±.9 | %<br>01.4 | 200   | ΞıP  | 70   |      | 272        | ΞıP  | %<br>60.0 | n<br>671 | ΞiP  | %<br>40.4 | n<br>100 |
| 23 | 読   | 41       | 199      | 読   | 48.9      | 23/ | 設   | 29.5      | 143 | 設して | 38.7      | 6     | 204         |      | - 37.3      | 101 | 読   | 01.4      | 298   | 読    | 76.8 | -    | 110        | 設して  | 09.2      | 200      | 設    | 40.4      | 190      |
| 24 | ШĽ. | 59       | 286      | IF. | 51.1      | 248 | IF. | 70.5      | 342 | IF. | 41.3      | e     | 100         | 111  | 5 62.7      | 304 | ШĿ  | 38.6      | 187   | 止    | 23.1 | -    | 112        | IF.  | 30.8      | 299      | IF.  | 59.6      | 289      |
| 25 | -   |          |          | -   |           |     | _   |           |     |     |           |       |             |      |             |     |     |           |       | -    |      |      | -          |      |           |          | -    |           |          |

| 上の図の一部を<br>拡大した例 |    | 2文条 <sup>4</sup><br>ノード<br>%<br>15.5<br>84.5 | 4<br>1<br>1<br>150<br>820 | 誤正 | 3文条件<br>ノード<br>%<br>39.8<br>60.2 | ‡<br>2<br>579<br>876      |    |                                 |                             |
|------------------|----|----------------------------------------------|---------------------------|----|----------------------------------|---------------------------|----|---------------------------------|-----------------------------|
|                  | 誤正 | 1系列<br>ノード<br>%<br>41<br>59                  | 目<br>7<br>199<br>286      | 誤正 | 2系列E<br>ノード<br>%<br>48.9<br>51.1 | ∃<br>8<br>1<br>237<br>248 | 誤正 | 3系列<br>ノード<br>%<br>29.5<br>70.5 | 9<br><u>n</u><br>143<br>342 |

図 13: Excel を用いてツリー図を描く方法

#### 5. 終わりに

本稿ではAPAマニュアルに則った表の描き方、SPSSによるクラスタ分析結果を Eccel で効果的に表現する方法、SPSS Amos の出力によるパスモデルを Word で表現する方法、 SPSS Decision Trees の出力を Excel で描き直す方法の 4 通りを紹介した. 各ソフトウエ アの使用方法については多くのマニュアルが出版されており、研修会なども開催されてい るので、利用されたら良いと思う. しかし、冒頭で述べたように論文は受理されるように 作成されるべきで、図表が投稿先の執筆要領に即していること、論文のストーリーと整合 性があることの 2 点が肝要である. また、ソフトウエアを自由に駆使し図表を描くことが できても、分析の目的が何で、その分析方法が適切なものであるかどうかということとは 全く別の問題であるので、まずは研究の基礎を積み上げることをお奨めしたい. 文献

- American Psychological Association (2005) *Publication Manual of the American Psychological Association*, 5<sup>th</sup> edition, Washington, DC.
- Leong, C. K., Tse, S. K., Loh, K. Y., & Hau, K. T. (2008) Text-comprehension in Chinese children: Relative contribution of verbal working memory, pseudoword reading, rapid automatized naming, and onset-rime phonological segmentation, *Journal of Educational Psychology*, 100:135-149.
- Shibasaki, H., Tokimoto, S., Ono, Y., Inoue, T. and Tamaoka, K. (2015) English Reading Comprehension by Japanese High School Students: Structural Equation Modeling including Working Memory and L1 Literacy, *Open Journal of Modern Linguistics*, 5:443-458.
- Zhang, D. (2012) Vocabulary and grammar knowledge in second language reading comprehension: A structural equation modeling study. *The Modern Language Journal*, 96:555–575.
- アメリカ心理学会(2004)江藤裕之,前田樹海,田中建彦(訳)『APA 論文作成マニュア ル』医学書院.
- 大塚一徳, 宮谷真人(2007)「日本語リーディングスパン・テストにおけるターゲット語 と刺激文の検討」『広島大学心理学研究』7, 19-33.
- 柴崎秀子,玉岡賀津雄,高取由紀(2007)「アメリカ人は和製英語をどのぐらい理解できる かー英語母語話者の和製英語の知識と意味推測に関する調査」『日本語科学』 21,89-

110.

- 柴崎秀子,時本真吾,小野雄一,井上次夫(2015)「高校生用集団式日英語リーディングス パンテストの開発および英語における習熟度と作動記憶の関係の検討」『認知心理学 研究』 12(2): 101-120.
- 難波えみ、玉岡賀津雄(2015)「様態と結果の副詞的表現と動詞の共起パターンに関する エントロピーと冗長度を指標にした検討」『計量国語学』30(4):195-209.
- 林直樹 (2015)「データの視覚化 (2) Excel によるグラフ作成の基本 (2) -」『計量国 語学』 30(2):104-121.
- 李在鎬(2016)「データの視覚化(5) SPSS のグラフ機能を利用して」『計量国語学』 30(5):292-303.

(2016年9月6日受付)

#### Tutorial

# Data Visualization (7): Effective Graphs Constructed by the Combination of Software Tools

SHIBASAKI Hideko (Nagaoka University of Technology)

### Abstract:

In this series, several techniques using Word, Excel, SPSS, and Power Point to construct graphics have been discussed. However, the direct outputs of some software tools are not accepted by some international journals and some of them are technically impossible to be attached to papers. For this solution, some techniques were introduced in this paper as follows: (1) how to construct tables by Excel, (2) more effectively represented cluster analysis results in Excel, (3) how to draw graphics of analysis results of SPSS Amos by using Word, and (4) how to express analysis results of SPSS Decision Trees in Excel.

Keywords: APA, Cluster Analysis, SEM, Amos, Decision Trees